To have the best experience with this platform, we recommend to use Chrome

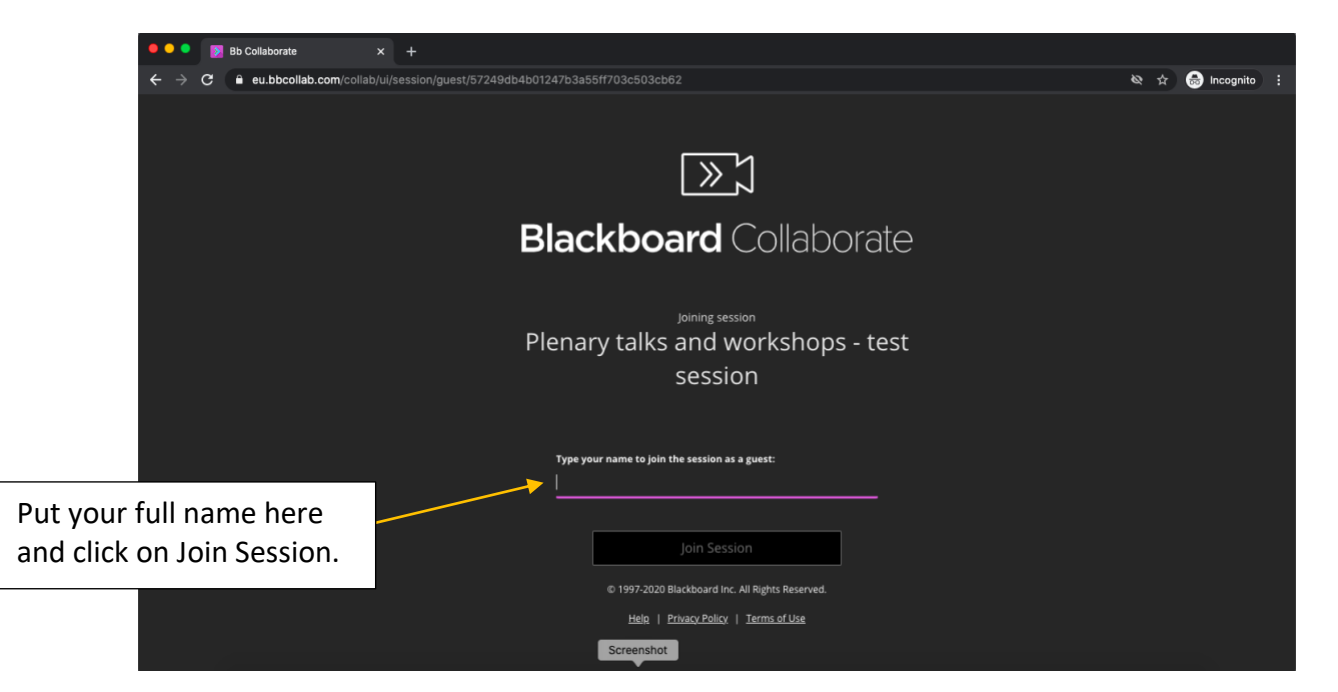

#### Plenary talks, workshops and round table Covid-19

If you are interested in using the mic/video during one of the sessions, you must allow it in your browser. Remember that by default you will be able to user neither the mic nor any video images, but the moderators can give you permission for this during the time for questions.

| 🔍 🔍 関 Plenary talks and workshops - x +                          |                                                                                     |     |               |
|------------------------------------------------------------------|-------------------------------------------------------------------------------------|-----|---------------|
| ← → C (                                                          |                                                                                     | & ± | 🗂 Incognito : |
| eu.bbcollab.com wants to<br>& Use your microphone<br>Block Allow |                                                                                     |     |               |
|                                                                  | Plenary talks and workshops - test session<br>Joining session as Ana Navarro Quiles |     |               |
|                                                                  |                                                                                     |     |               |
|                                                                  |                                                                                     |     |               |
|                                                                  |                                                                                     |     |               |
|                                                                  | Screenshot 2 2                                                                      |     |               |

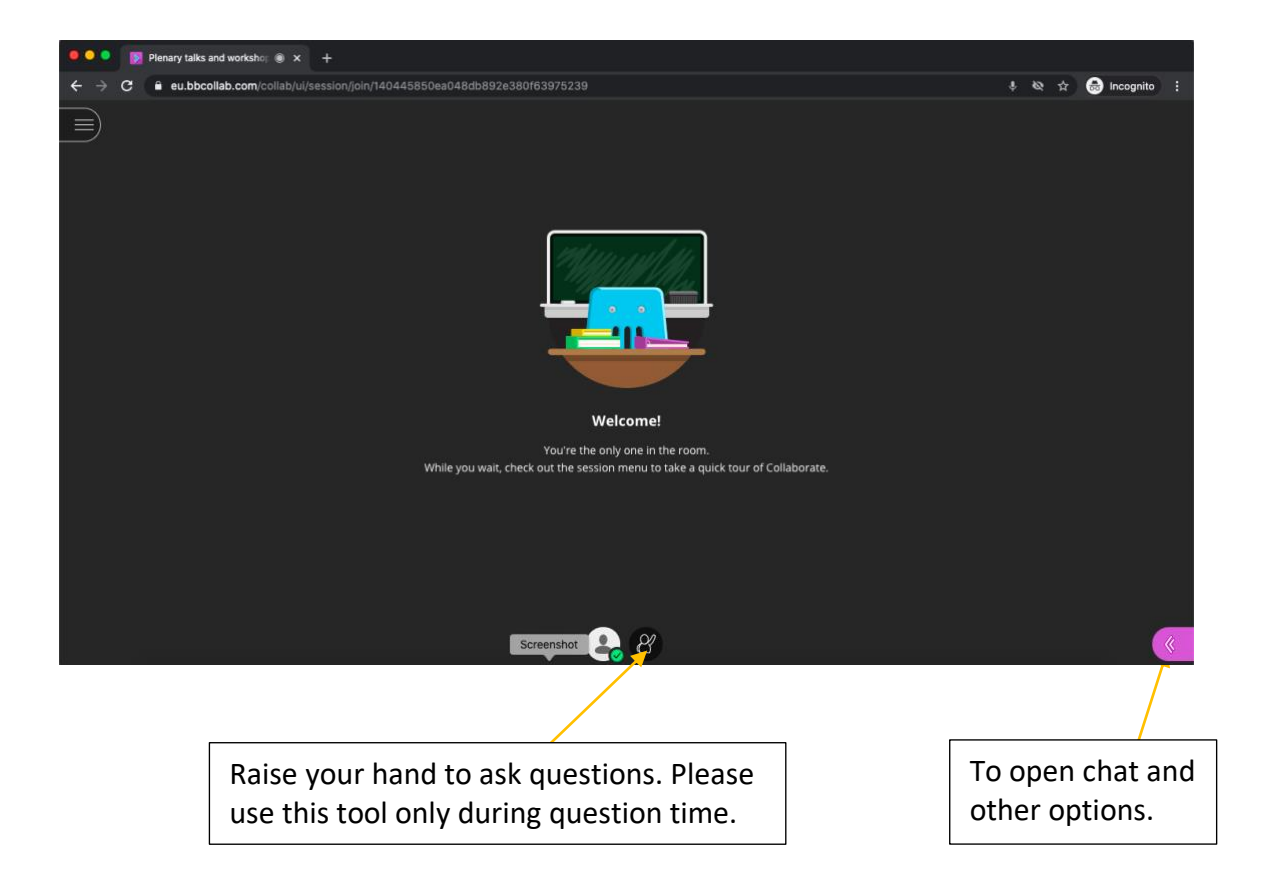

# What happens if we click on the arrow?

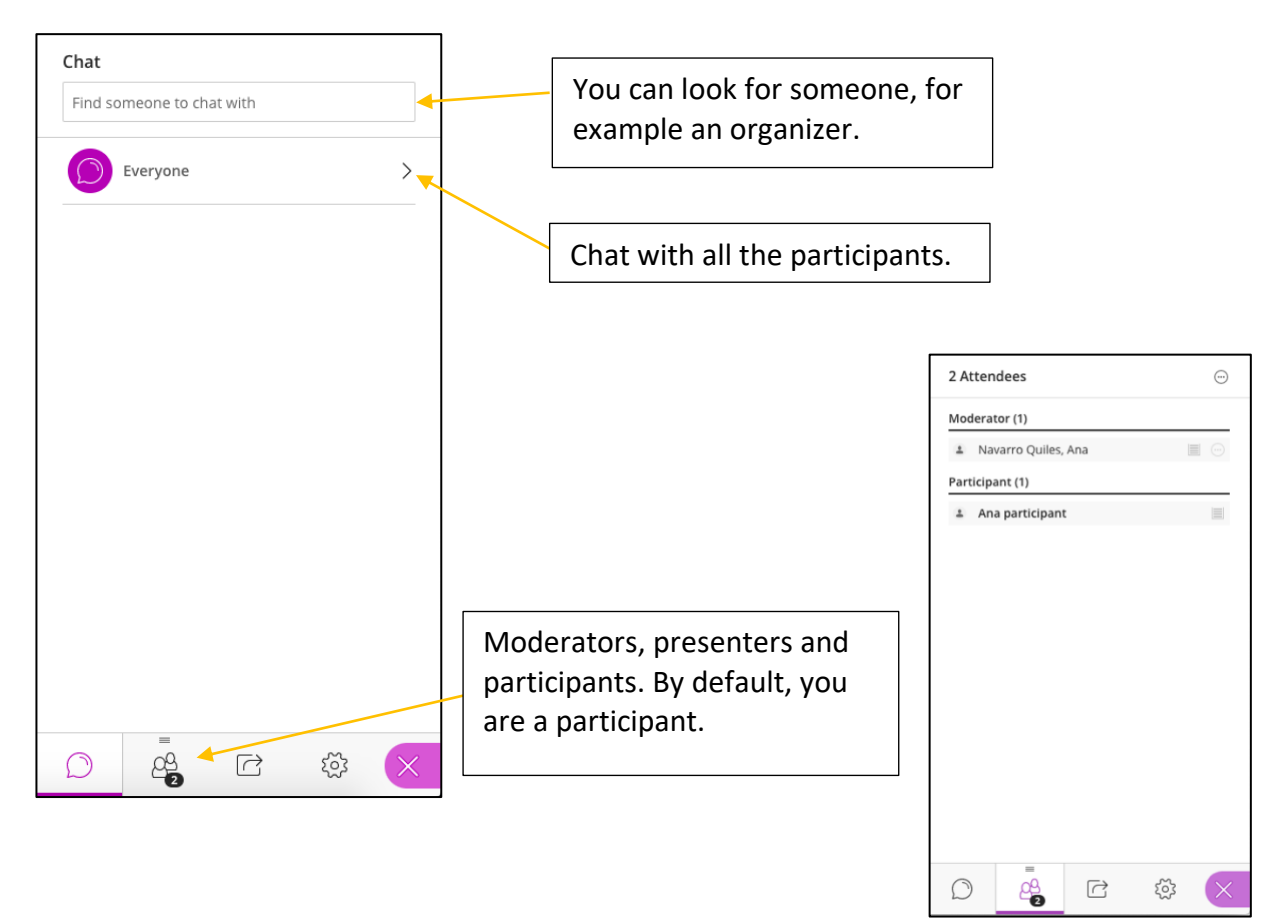

If the chair of the plenary session or workshop gives you permission to connect the audio and video, you will see the following:

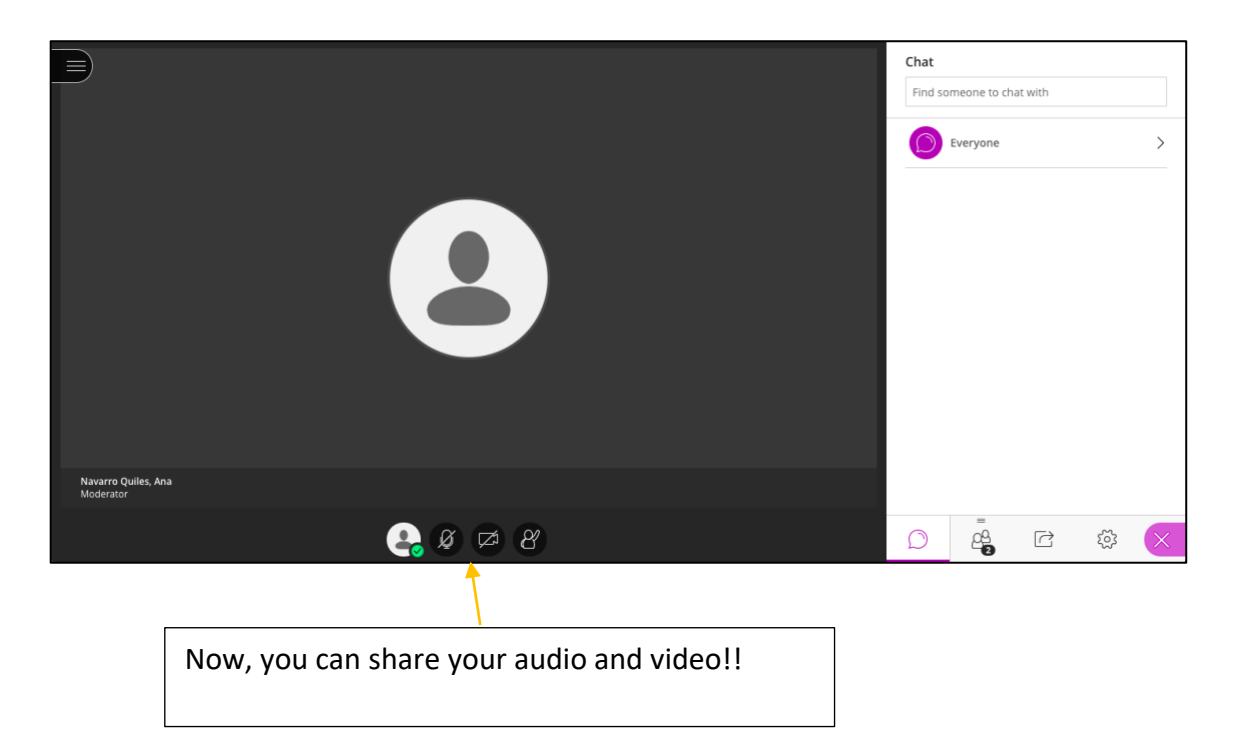

### **Parallel and Poster sessions**

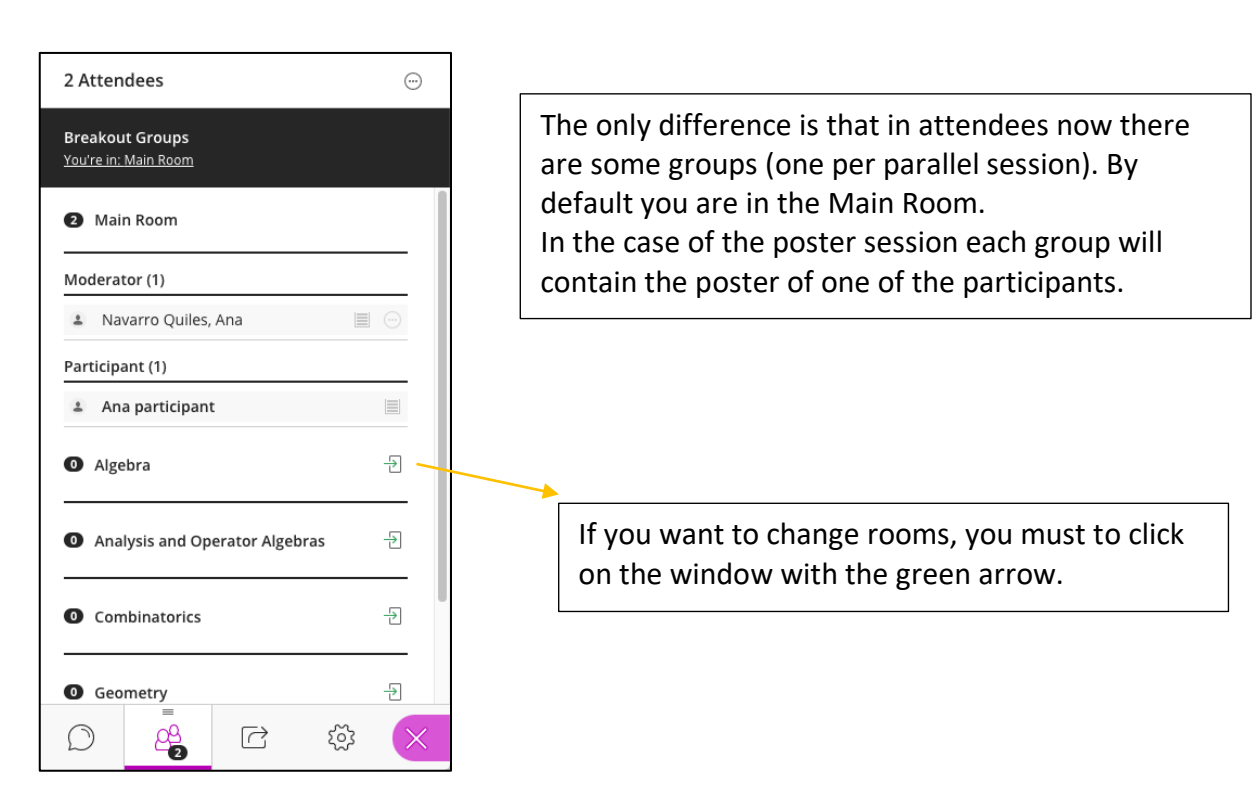

# How to share your presentation if you are a speaker?

| Share Content            |                                                                                         |                                  |
|--------------------------|-----------------------------------------------------------------------------------------|----------------------------------|
| Primary Content          | Share Files                                                                             |                                  |
| Share Blank Whiteboard   | Add Files Drop your image, PowerPoint or PDF files to upload. Or select to choose files |                                  |
| Share Application/Screen |                                                                                         | Drag the file, select it and hit |
| Share Camera             |                                                                                         | Share Now.                       |
| Share Files              |                                                                                         |                                  |
| Secondary Content        |                                                                                         |                                  |
| Polling >                |                                                                                         |                                  |
| Interact                 |                                                                                         |                                  |
| Breakout Groups          | Share Now                                                                               |                                  |
|                          |                                                                                         |                                  |
|                          |                                                                                         |                                  |
| =                        | Here you can share cor                                                                  | ntent.                           |
|                          |                                                                                         |                                  |

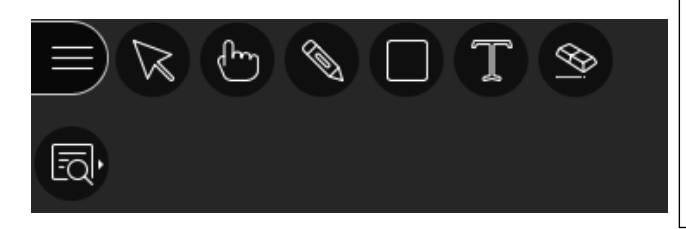

# You have the following tools: - Pointer

- Pencil

You can also do zoom (this is interesting for the poster session).